The Guaranteed Network

いちばん近くで、もっと先へ。

## Orion NCMによるAXシリーズの 運用に関する評価報告書

### 2011年9月1日 アラクサラネットワークス株式会社

© ALAXALA Networks Corporation 2011. All rights reserved.

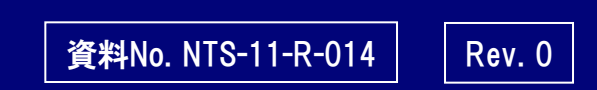

The Guaranteed Network

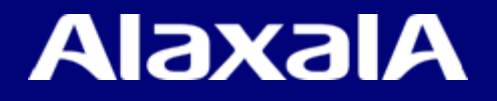

## はじめに

#### ■注意事項

本資料に記載の内容は、弊社が特定の環境において、基本動作や接続動作を確認したものであり、すべての環境で機能・性能・信頼性を保証するものではありません。

#### ■商標一覧

SolarWinds、SolarWinds.com、OrionはSolarWinds社の登録商標です。 アラクサラの名称およびロゴマークは、アラクサラネットワークス株式会社の商標および登録商標です。 Windowsは、米国およびその他の国における米国Microsoft Corp. の登録商標です。 その他記載の会社名、製品名はそれぞれの会社の商標もしくは登録商標です。

#### ■輸出時の注意

本資料を輸出される場合には、外国為替および外国貿易法ならびに米国の輸出管理関連法規などの規制をご確認の上、必要な手続きをお取りください。なお、ご不明な場合は、弊社担当営業にお問い合わせください。

#### ■関連資料

AXシリーズ製品マニュアル Orion NCM評価マニュアル日本語版

■試験に協力頂いた企業

ジュピターテクノロジー(株)「Orion NCMの販売代理店」

http://www.jtc-i.co.jp/

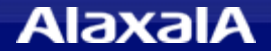

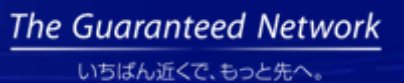

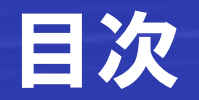

- 1. 評価概要
- 2. 使用機器・ソフト及び、評価構成

### 3. 評価結果

- 4. 注意事項
- 5. 考察
- 6. コンフィグ収集・変更の操作例
- 7. 運用コマンド実行の操作例
- 8. Mib情報表示の操作例
- 9. スケジュール機能の操作例
- 10. 設定について

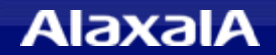

## 1. 評価概要

本評価報告書では、ネットワーク運用管理ツールである米国Solar Winds社の「Orion Network Configuration Manager(以下Orion NCM)」を用いて、アラクサラネットワークスのスイッチ「AXシ リーズ」の運用における連携動作について検証した結果を示します。また、連携する際のノウハウ (注意事項や操作例)を紹介します。

### ● 評価目的

「Orion NCM」と「AXシリーズ」との連携動作の検証を行い、相互接続性を検証する。

### ● Orion NCMの主な機能

 ◆機器のコンフィグ収集/変更機能(コンフィグのダウンロード/アップロード) telnet(ssh)モードとtftp(scp)モードによるコンフィグ収集/変更機能があります コンフィグの履歴管理、比較表示が容易
 ◆機器への運用コマンド実行(コマンドスクリプト実行) 運用コマンドを予め登録しておくことにより、GUIからコマンド実行が可能
 ◆機器情報の表示(showコマンド実行、Mib情報の表示) 運用コマンドを予め登録しておくことにより、GUIからコマンド実行が可能
 ◆スケジュール機能による上記運用機能の実行

全装置または、指定装置の定期的な情報収集の運用が可能 ◆複数機器が、ログイン操作不要で集中管理可能

### ● 評価内容

上記の各Orion NCMの主な機能について、AXシリーズと連携させた動作検証を実施

## 2. 評価機器・ソフト及び、評価構成

## ●評価対象機器・ソフト

• 評価対象機器

AX7800S/Rシリーズ (AX7800S、AX7800R) ver10.10.J AX6000Sシリーズ (AX6700S、AX6600S、AX6300S) ver11.4.E AX3600Sシリーズ (AX3630S、AX3640S) ver11.5.B AX2500Sシリーズ (AX2530S) ver3.1.B AX2400Sシリーズ (AX2430S) ver11.5.B AX1200Sシリーズ (AX1230S) ver1.3.H (AX1240S、AX1250S) ver2.3.A

・ 評価対象ソフト

Orion NCM (評価版) Ver6.1 + AXシリーズ用デバイステンプレート(\*)

(\*)ジュピターテクノロジー社提供のデバイステンプレート。

Orion NCMインストールOS

Windows 7 Enterprise 64bit版

### ●評価構成

評価対象ソフトをインストールしたPCと対象機器(AXシリーズ)を直結した構成。

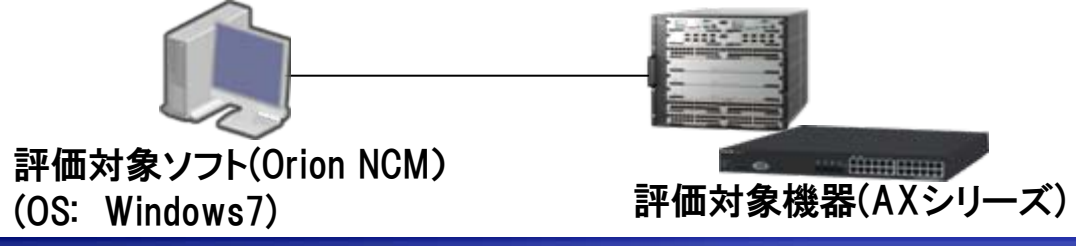

## 3. 評価結果

### (1)Orion NCMの各機能(スケジュール機能を除く)とAXシリーズとの動作検証結果

| 評価項目                             | コンフィ | グ収集  | コンフィ            | グ 変更 | 運用コマンド<br>の実行    | 機器情報<br>の表示          |  |  |
|----------------------------------|------|------|-----------------|------|------------------|----------------------|--|--|
| 使用機器<br>(ssh)<br>telnet<br>(ssh) |      | tftp | telnet<br>(ssh) | tftp | (AXへの<br>コマンド実行) | (標準Mib,<br>showコマンド) |  |  |
| AX6000Sシリーズ                      | 0    | 0    | 0               | 0    | 0                | 0                    |  |  |
| AX7800S/Rシリーズ                    | 0    | 0    | 0 ×             |      | 0                | Ο                    |  |  |
| AX3600Sシリーズ                      | 0    | 0    | 0               | 0    | 0                | 0                    |  |  |
| AX2400Sシリーズ                      | 0    | 0    | 0               | 0    | 0                | 0                    |  |  |
| AX2500Sシリーズ                      | 0    | Δ    | 0               | Δ    | 0                | 0                    |  |  |
| AX1200Sシリーズ                      | 0    | ×    | 0               | ×    | 0                | 0                    |  |  |

- O: 連携可能
- ×: 連携不可(該当するAX機器が tftp未サポートであるため)
- △: 将来連携可能(AX2530Sは次期Verにてtftpサポート予定)

#### ●コンフィグ転送モードについて

コンフィグ転送モードに telnet(ssh) と tftp(scp)があり機器毎に選択可能です。 コンフィグ転送モードの設定でコンフィグ変更時の動作が異なりますので、 詳細は4.章(1)コンフィグ転送モードによる動作と注意事項を参照してください。 scpに関してはAXシリーズ未サポートのため選択できません。

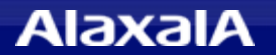

## 3. 評価結果

### (2) Orion NCMのスケジュール機能の動作検証結果

| 評価項目    | 確認結果 | 詳細確認項目                                                      |
|---------|------|-------------------------------------------------------------|
| コンフィグ収集 | Ο    | tftpモードでの転送確認、telnet (ssh) モードでの転送確認                        |
| コンフィグ変更 | 0    | tftpモード、telnet (ssh) モード、変更後の変更時のリブート指定<br>の確認              |
| コマンド実行  | 0    | GUIおよびファイルからの複数コマンドの指定と結果ログの確認<br>show system、回線のシャットダウンの実行 |

- O: 連携可能
- ×: 連携不可

### ●評価内容について

- ・評価対象機器としては、AX3630Sを代表として確認しました。
- ・表中の各評価対象機能について、スケジューリング機能を有効化して、設定したスケジュール通りに 機能が実行されることを確認しました。

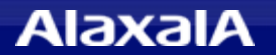

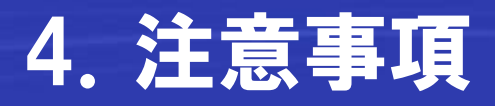

### (1)コンフィグ転送モードの動作について

Orion NCMはコンフィグの収集および変更する時にコンフィグファイルの転送モードを選択 できます。以下に各転送モードにおけるNCMとAXシリーズの動作についてまとめました。

| コンフィグ転送<br>モード | コンフィグ収集(ダウンロード)<br>に関して                                                                                                    | コンフィグ変更(アップロード)<br>に関して                                                                                                    |
|----------------|----------------------------------------------------------------------------------------------------|----------------------------------------------------------------------------------------------------|
| telnet(ssh)モード | telnet(ssh)でログインしてshow running-<br>configやshow startup-configコマンドの出<br>力結果をコンフィグファイルとして保存しま<br>す。                                                                                          | 任意のテキストファイルに記述されている<br>コンフィグをAXシリーズのコンフィグコマン<br>ドにて設定します。<br>変更に関連した部分以外の通信断は発<br>生しません。<br>コンフィグを変更するときには、注意が必要<br>です(注意事項(2)参照) |
| tftpモード        | telnet(ssh)でログインして、ファイル転送<br>にtftpを利用し、AXシリーズのコンフィグコ<br>ピー機能を使ってファイル収集します。<br>収集したコンフィグファイルは、加工され<br>ている(コンフィグ先頭行が削除されている)<br>ので、本モードで収集したファイルを使って<br>コンフィグ変更する場合は、注意が必要で<br>す(注意事項(3)を参照) | telnet(ssh)でログイン後、tftpをファイル<br>転送に利用し、AXシリーズのコピーコンフィ<br>グコマンドにて変更します。<br>通信が一旦全部停止します。<br>本モードを使用するとバックアップしたコン<br>フィグに簡単に戻せます。    |

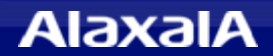

## 4. 注意事項

### (2)telnet(ssh)モードを使ったコンフィグ変更(アップロード)の注意事項

コンフィグ転送モードでtelnetまたはsshを指定した場合、アップロードでは指定された コンフィグが先頭から順にコマンドとして入力されるため下記に注意してください。

- コンフィグの削除や複数記述できるコンフィグについて変更する場合は、
   一旦、noコマンドにて コンフィグを削除してから 追加してください。
- IPアドレス変更の例

vlan100の ip address 192.168.100.1 を ip address 192.168.100.2 に変更する場合:

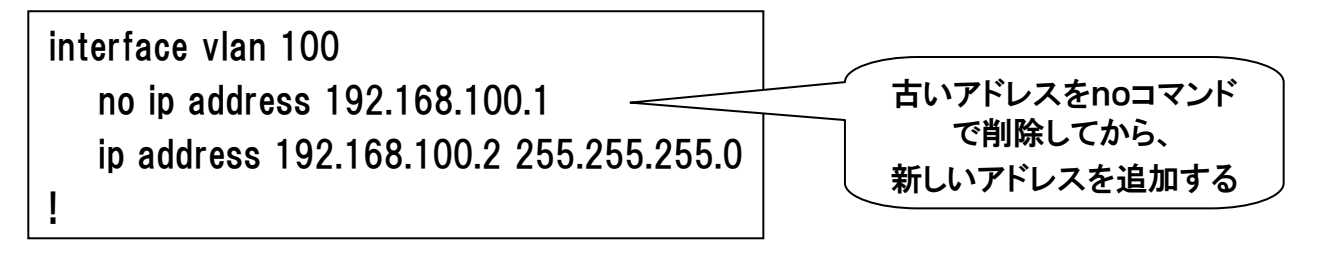

### (3)tftpモードを使ったコンフィグ収集とコンフィグ変更(アップロード)の注意事項

Orion NCM ver6.1では、tftpモード時に収集したファイルの先頭行の#で書かれた ソフトver. や修正日時などを記録したコメント行が削除されます。

AXシリーズでは、コンフィグファイルの先頭行が#でないと、フォーマットチェックで エラーを検出してアップロードに失敗します。この場合は、アップロードする前にファイル の先頭行に #(半角の#記号)を1行追加してください。

これは、Orion NCMの次期ver. にて修正される見込みです。

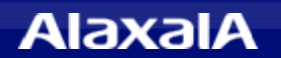

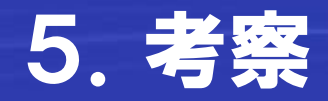

本評価によるOrion NCMとAXとの連携についての考察

### ◆ Orion NCMとAXシリーズの接続性について

コンフィグの収集と変更、および Mibやshowコマンドを利用した情報表示や 運用コマンド実行に関して、注意事項に従って運用することで、問題なく実行で きます。

### ♦ Orion NCMにてAXシリーズを運用した場合のメリット

☆スケジュールによりAXシリーズの無人運転が可能になります。
 ・全装置または指定装置の定期的な情報収集の運用が可能
 ・AXシリーズの省電力設定などの運用でも利用可能

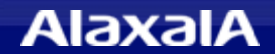

## 6. コンフィグ収集・変更の操作例

6章~9章は、操作例を紹介します。Orion NCMはWebからとGUIからの2通りの操作ができますが本報告書ではGUIからの操作例を使って紹介します。

### (1)コンフィグ収集の操作(手動)

登録済み機器を右クリックしてDownloadConfigsを選択するだけで 面倒なログインなしに 簡単にダウンロードできます。

| G Orion Network Configur              | ation Manager [ConfigMgmt on NTS-                   | PC1¥SOLARWINDS_ORION]       |                                                                                         |
|---------------------------------------|-----------------------------------------------------|-----------------------------|-----------------------------------------------------------------------------------------|
| Eile Edit Nodes Configs So            | chedule <u>Inventory R</u> eports <u>Show M</u> IBs | <u>Tools Windows Help</u>   |                                                                                         |
| 🎯 †o 🕫 👜 🖪 🗖                          | 0 • 🖓 🕼 😭 📮 🔢 🗠                                     | 8 BBX # #                   | 🏋 🗇 📱 🎒 🖉 👰 📄 🧇 💽 🧇 🍉 - 🔺 🥔 💦 💂                                                         |
| I I I I I I I I I I I I I I I I I I I |                                                     |                             |                                                                                         |
| Node List                             | 4 ×                                                 |                             |                                                                                         |
| Node IP Ad                            | ddress                                              | Quick Start D AX1240S-24T2C | ] Edit AX1240S-24T2C - 2011/0 👔 Edit AX1240S-24T2C - 2011/0 🖨 core-AX36305 🖾 AX78       |
| Cisco                                 | 8                                                   | core-AX3630S                | 🕸 Actions 🛛 🖼 Show 💮 MIBs                                                               |
| Distance Unknown                      | - 6                                                 |                             |                                                                                         |
|                                       | 16.0.14                                             | Device Details              | Configuration History 🔊 Inventory                                                       |
| → AX7800S-1 172                       | 16.0.30                                             | Property                    | Value                                                                                   |
| + core-AX3630S 10.5                   | * Add New Node                                      | Node Details                |                                                                                         |
| 10 N 8                                |                                                     | Node Name                   | core-AX3630S                                                                            |
| 6.16.8                                | Edit Selected Node                                  | Node Group                  | Imported                                                                                |
| A. 10. 112.                           | Edit Multiple Nodes                                 | IP Address                  | 10.51.0.254                                                                             |
| All Carlow                            | Unmanage Selected Nodes                             | IP Address v6               |                                                                                         |
|                                       | Manage Selected Nodes                               | Managed Protocol            | IPv4                                                                                    |
| :0                                    | × Delete Selected Nodes                             | Comments                    |                                                                                         |
|                                       | Brause Nede                                         | - SNMP Details              | CNUID 1/2                                                                               |
| SY A                                  |                                                     | Community String            | oublic                                                                                  |
| 1 2.0                                 | Lownload Configs                                    | Read-Write Community String |                                                                                         |
| No No                                 | Execute Command Script                              | SNMPv3 Settings             |                                                                                         |
| 1 12 12 1                             | ৈ Interface Details                                 | Discovered Properties       |                                                                                         |
| GN NO ST                              | (1)) Ping Selected Nodes                            | Reverse DNS                 |                                                                                         |
| A M Par                               | □▶ Inventory Selected Nodes                         | Response Time               | 0 ms                                                                                    |
| ALP.                                  | Current Traffic                                     | Response Error              | ОК                                                                                      |
| N                                     | Wireless Clients                                    | Device Status               | Ø Up                                                                                    |
|                                       | R                                                   | System Name                 | Core-AX3630S                                                                            |
|                                       |                                                     | System Contact              | ALAAALAAA3630 AA-3630-2452AW-A [AA36305-2452AW] Switching Software Ver. 11.2.A [US-L3A] |
| NY.                                   | SH Show                                             | System Location             |                                                                                         |
| 2.0                                   | MIBs •                                              | System OID                  | 1.3.6.1.4.1.21839.1.2.7                                                                 |
| NO NO                                 | 🛱 Tools 🕨                                           | Vendor                      | Unknown                                                                                 |
| 10. 12 1                              | 10.57                                               | Machine Type                | Unknown                                                                                 |
| 611018                                | L'NO S                                              | Last Boot                   | 09:47 AM                                                                                |
| N 1 18                                | V ~ S                                               | OS Image                    |                                                                                         |

## 6. コンフィグ収集・変更の操作例

### (2)収集済みコンフィグの確認について

登録機器をクリックすると機器ごとに収集した時刻順にコンフィグファイルの一覧を参照できます。そしてコンフィグファイル名を選択するとコンフィグの内容を確認できます。 ベースラインと比較したり、直接編集による変更、保存、さらにアップロードすることも 可能です。

| 🛜 Orion Network Configuration Manager [ConfigMgmt on NTS-I                                                                                                    | PC1¥SOLARWINDS_ORION]                                                                    |
|----------------------------------------------------------------------------------------------------|------------------------------------------------------------------------------------------|
| Eile Edit Nodes Configs Schedule Inventory Reports Show MIBs                                                                                                    | Tools <u>W</u> indows <u>H</u> elp                                                       |
| i 🔚 🥩 i 🎜 👫 👜 i 🗛 🖾 🕩 🖗 📣 🤏 i 🖀 📮 i 🙆 🗠 👌                                                                                                    | 6 🗈 🛍 🗙 🗛 🛱 📄 强 📾 🕃 🗇 📄 🎒 🖬 🎒 🖗 🧔 🤣 💿 - 1 🛓                                              |
| · • • • • • • • • • • • • • • • • • • •                                                                                                    |                                                                                          |
| Node List 7 ×                                                                                                    | 305 · Route Table 🏠 Edit core-6X36305 - 7/13/201 🏠 Edit core-6X36305 - 2011/06/ 🏠 Edit c |
| Node IP Address                                                                                                    |                                                                                          |
|                                                                                                    | core-AX3630S   2011/06/29 15:26 - Running                                                |
| AX12405-24120 112.16.0.14<br>AX2530S-24T 172.16.0.12                                                                                                    | Config ID {A7C2D15C-7F60-4880-A609-8D98C9C8CECD}                                         |
| AX7800S-1 172.16.0.30                                                                                                    | Downloaded 6/29/2011 3:26:57 PM                                                          |
| core-AX3630S 10.51.0.254                                                                                                    | Modified never modified                                                                  |
| R 7/13/2011 03:23 PM - Running                                                                                                    | Config Type Running                                                                      |
| R 2011/06/29 15:26 - Running                                                                                                    | Comments                                                                                 |
| R 2011/06/29 15:26 - Running                                                                                                    |                                                                                          |
| R 2011/06/29 15:23 - Running                                                                                                    | Hast modified by operator at Wed Jun 29 13:44:59 2011 with version 11 2 A                |
| R 2011/06/29 13:36 - Running                                                                                                    |                                                                                          |
| B Baseline: 2011/06/29 13:34 - Running                                                                                                    | hostname "core-AX3630S"                                                                  |
|                                                                                                    | swrt table resource 13switch-2                                                           |
|                                                                                                    |                                                                                          |
| R 2011/06/23 16:50 - Running                                                                                                    | vlan 1<br>state suspend                                                                  |
| B Baseline: 2011/06/23 16:40 - Running                                                                                                    | name "VLAN0001"                                                                          |
| 1 1 1 1 1 1 1 1 1 1 1 1 1 1 1 1 1 1 1                                                                                                    | !<br>vlan 2                                                                              |
| UNING STATISTICS                                                                                                    |                                                                                          |
|                                                                                                    | vlan 5<br>name "OSPF"                                                                    |
| and the second second sec |                                                                                          |
| N. N.                                                                                                    | vlan 10                                                                                  |
|                                                                                                    | name "BeloreAutnVLAN"                                                                    |

## 6. コンフィグ収集・変更の操作例

### (3)コンフィグの変更について

画面のように、収集したファイルや収集したファイルを元に編集して保存後に、そのファイル名を右クリックでアップロードを選択して実行することができます。また、任意のテキストファイルを指定してアップロードすることもできます。

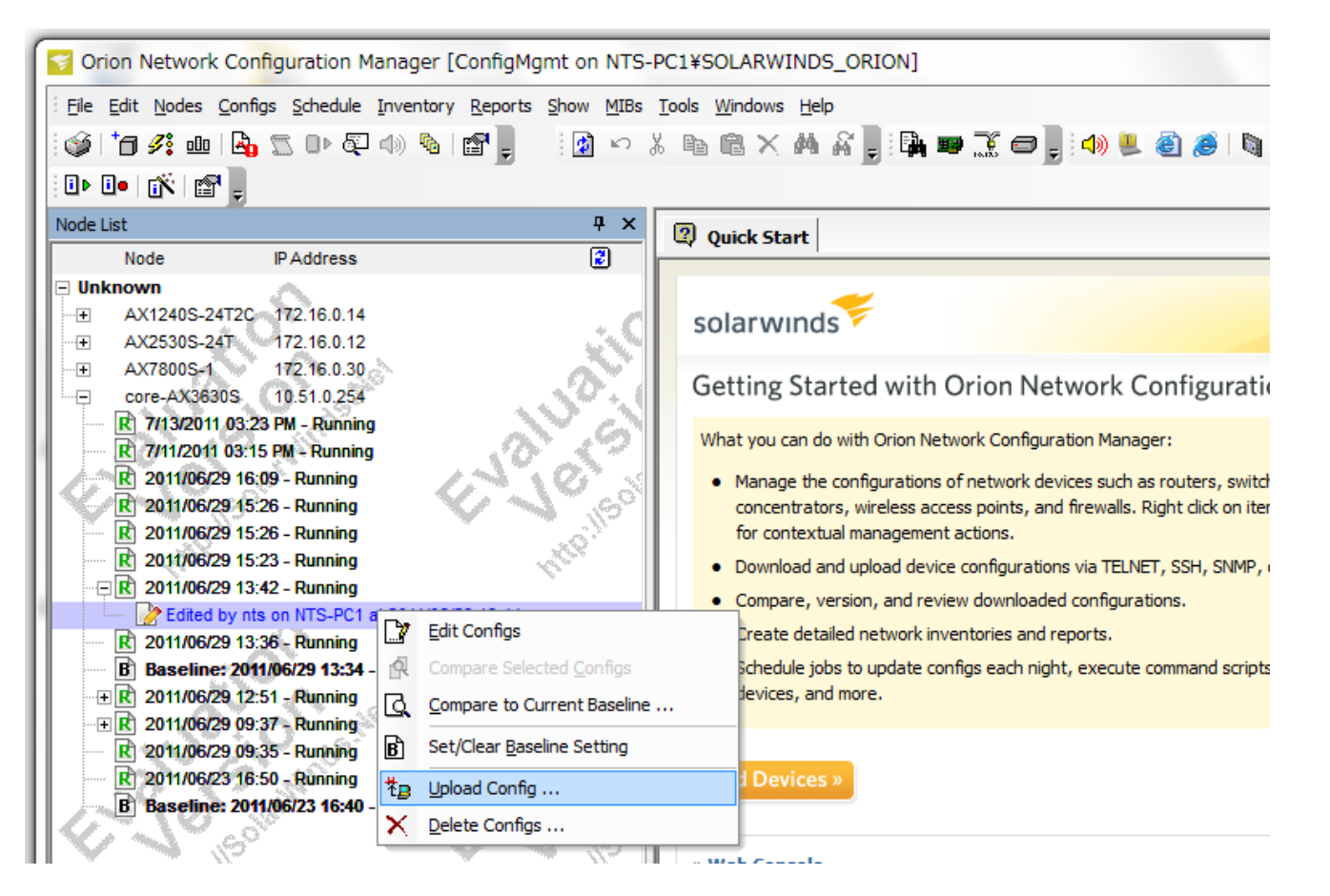

### (4)スケジュール機能について

Orion NCMでは手動操作と同様のコンフィグ操作をスケジュール機能により実行する ことができます。任意の時間指定(指定日の指定時間、指定した期間で、毎日、曜日、 月)でダウンロードしたり、指定したファイルのアップロードを行うことができます。

詳細は「9. スケジュール機能の操作例」を参照ください。

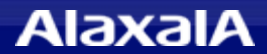

## 7. 運用コマンド実行の操作例

### (1)showコマンドの実行

登録されたshow versionなどのshow系のコマンドを直接実行してツール画面上で簡単に確認できます。

(新規登録や登録済みコマンドの編集も可能で、showコマンド以外も登録可能です。)

| 😴 Orion Network Configuration Manager [ConfigMgmt on NTS-PC1¥SOLARWINDS_ORION] |     |                                                           |              |                                        |  |  |  |  |
|--------------------------------------------------------------------------------|-----|-----------------------------------------------------------|--------------|----------------------------------------|--|--|--|--|
| Eile Edit Nodes Configs Schedule Inventory Reports                             | Sho | w <u>M</u> IBs <u>T</u> ools <u>W</u> indows <u>H</u> elp |              |                                        |  |  |  |  |
| 🎯 i 🎜 🍂 👜 🖓 🕱 OÞ 🖓 📣 📓 📳                                                       | SH  | Show Version                                              | ) 🗛 🐲        | 🐺 🗇 📮 📣 📟                              |  |  |  |  |
| 1 • 1 • 📉 😭 📕                                                                  | SH  | Show Interfaces                                           |              |                                        |  |  |  |  |
| Node List                                                                      | SH  | Show <u>B</u> uffers                                      |              |                                        |  |  |  |  |
| Node IP Address                                                                | SH  | Show Processes CPU                                        | leduled Jobs | core-AX36305                           |  |  |  |  |
| Unknown                                                                        | SH  | Show CDP Neighbors                                        |              |                                        |  |  |  |  |
| AX1240S-24T2C 172.16.0.14                                                      | SH  | Show <u>D</u> HCP Servers                                 |              | ** · · · · · · · · · · · · · · · · · · |  |  |  |  |
| AX7800S-1 172.16.0.12                                                          | SH  | Show Logging                                              | Interfaces   | Configuration Histo                    |  |  |  |  |
| core-AX3630S 10.51.0.254                                                       | SH  | Show IP <u>T</u> raffic                                   |              | Value                                  |  |  |  |  |
|                                                                                | SH  | Show Tech-Support                                         |              |                                        |  |  |  |  |
| IN CAR                                                                         | ωR  | write memory                                              |              | core-AX36305                           |  |  |  |  |
| VN S VN                                                                        |     | Add/Edit Show Commands                                    |              | 10.51.0.254                            |  |  |  |  |
|                                                                                | 1   | IP Address v6                                             | ,            |                                        |  |  |  |  |
|                                                                                | 10  | Managed Protocol                                          |              | IPv4                                   |  |  |  |  |
| ~                                                                              |     | Comments                                                  |              |                                        |  |  |  |  |
| - O                                                                            |     | SNMP betails . C                                          |              |                                        |  |  |  |  |

実行したいマシンを選択して ツールバーShowから登録さ れたshowコマンドを選択しま す。

右図は、「core-AX3630S」を 選択し、新規のshowコマンド 追加選択画面です。

実行結果は、次ページを参 照ください。

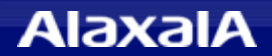

### showコマンド実行例

#### 本例ではshow systemコマンドを新規に登録して実行した例です。

| 😴 Orion Network Configuration Manager [ConfigMgmt on NTS-                | PC1¥SOLARWINDS_ORION]                                                                                                    |
|--------------------------------------------------------------------------|----------------------------------------------------------------------------------------------------|
| Elle Edit Nodes Configs Schedule Inventory Reports Show MIBs             | <u>T</u> ools <u>W</u> indows <u>H</u> elp                                                                                                    |
| 🎯 †a 🚜 👜 🖪 🐒 or 🖓 🌗 🗞 😭 📃 👘 😒                                            | x 🖻 🖻 X 🗛 🎧 📲 🖫 🗃 🏹 🗢 📲 📣 🔳 🕘 🥔 🕲 🔘 🔍 🔍 🗢 🗇 * 🗛 🥔                                                                                                    |
|                                                                          |                                                                                                    |
| Node List P ×                                                            |                                                                                                    |
| Node IP Address                                                          | Core-AX363US : show version End core-AX363US : show interfaces End core-AX363US : show showsystem Core-AX363US : show version End core-AX363US : show version End core-AX363US : show version |
| Unknown                                                                  | show system                                                                                                    |
| AX1240S-24T2C 172.16.0.14                                                |                                                                                                    |
| -                                                                        | ∃ show system                                                                                                    |
|                                                                          | Date 2011/07/15 11:36:35 JST                                                                                                    |
| core-AX3630S 10.51.0.254                                                 | System: AX36305-2452XW, OS-L3A Ver. 11.2.A                                                                                                    |
| (a, V, a) = a                                                            | Node : Name=core-AX3630S                                                                                                    |
| 1. SO ST 8                                                               | Contact=                                                                                                    |
| $C^{\infty} \Lambda^{0} S^{\infty} = C^{\infty} \Lambda^{0} S^{0} S^{0}$ | Locate=                                                                                                    |
|                                                                          | Elapsed time : 00:51:58                                                                                                    |
| · 95, · · · 95,                                                          | Machine ID : 0012.e228.f5fe                                                                                                    |
| den den                                                                  | Power redundancy-mode : check is not executed                                                                                                    |
|                                                                          | Far : active PS-m(AC)                                                                                                    |
|                                                                          | PS : active                                                                                                    |
| 0.0                                                                      | Lamp : Power LED=green . ALM1 LED=light off . ALM2 LED=light off                                                                                                    |
|                                                                          | Module slot 2 : active FAN-M                                                                                                    |
|                                                                          | Fan : active No = Fan2(1) , Fan2(2) Speed = normal                                                                                                    |
|                                                                          | PS : not power supply module                                                                                                    |
| N 12 N 12                                                                | Lamp : ALM LED=light off                                                                                                    |
| 1810 8 1810 3                                                            | Main board : active                                                                                                    |
| V N 569 V N 569                                                          | Boot : 2011/07/15 10:44:44 , power on                                                                                                    |
| <sup>11</sup> .0.                                                        | Fatal restart : CPU 0 times , SW 0 times                                                                                                    |
| high high                                                                | Lamp : Power LED=green , Status LED1=green                                                                                                    |
|                                                                          | Board : CPU=PowerPC 533MHz , Memory=524,288kB(512MB)                                                                                                    |
|                                                                          | Iemperature : normal(25degree)                                                                                                    |

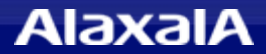

### (2)コマンドスクリプトの実行

装置に対して任意のコマンドスクリプトを実行する場合は、装置を右クリックし て"Execute Command Script"を選択してください。 指定したスクリプト が装置へログイン後に enableモードで実行されます。

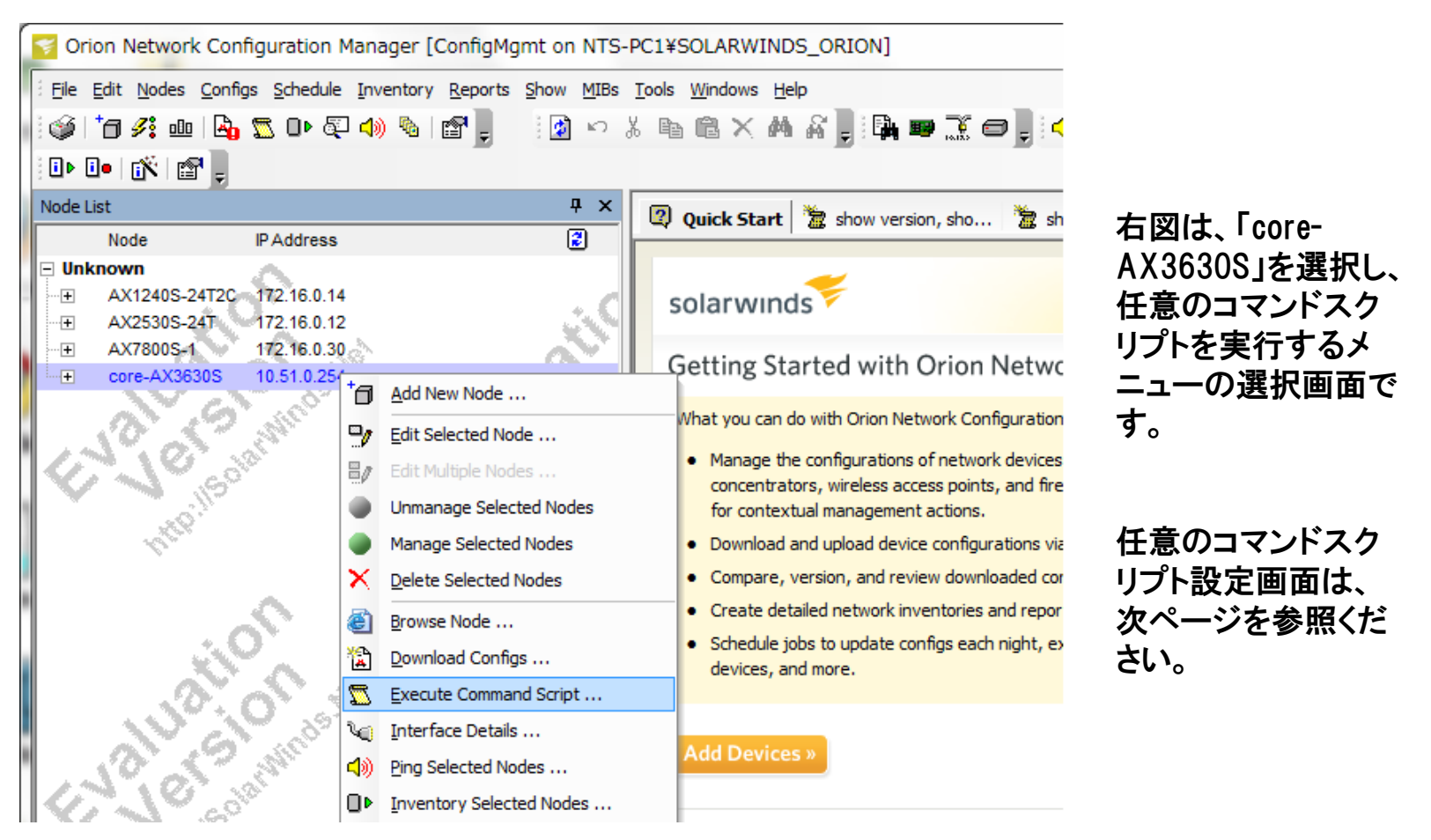

## 7. 運用コマンド実行の操作例

### 実行したいコマンドを直接入力するか、または、ロードするテキストファイルを選択します。 Resultsではレポートの収集方法などを設定します。(ログ収集手段、メール通知などの設定)

| Orion Network Configuration Manager [ConfigMgmt on      | ITS-PC1¥SOLARWINDS_ORION]                                                                                                    |
|---------------------------------------------------------|----------------------------------------------------------------------------------------------------|
| Eile Edit Nodes Configs Schedule Inventory Reports Show | IIBs Tools Windows Help                                                                                                    |
| 🌣   🗗 🗞 👜 🗗 🖸 🕩 🔄 📣 🖉 💽 📑 🚺                             | ◇ ※ 🖻 🗟 🗙 🏘 ¥ 🖕 🛤 🗃 💭 ଟ 🖕 📣 😃 😂 🥭 🐚 🛞 । 🖻 🤣 🌑 ▼ 🔺 🖉 💭                                                                                                    |
| 1 🗈 • 1 🖍   🚰 🖕                                         |                                                                                                    |
| Node List                                               | 🗙 art 🖹 show version, sho 🍃 show version, sho 🍃 show version, sho 🍃 show system, show 🍃 show system, show. 🔶 🗙                                                                               |
| Node IP Address                                         |                                                                                                    |
| − Unknown     AX12405-24T2C = 172 16 0 14               | Execute Script Results                                                                                                    |
|                                                         | Select the Nodes to run this Command Script on :                                                                                                    |
| ■ AX7800S-1 172.16.0.30                                 | Node IP Address Execute Scripts Using                                                                                                    |
|                                                         | □ Imported                                                                                                    |
| ENGLOS COMMENT                                          | Core-AX3630S 10.51.0.254                                                                                                    |
| HATION AND HA                                           | Add Devices       X       Remove Devices       Ke Grouping       Select Nodes Directly         Filter results that match a Pattern       More Information on Pattern Matching                |
| ENGINE ENGINE                                           | Show system       36)\SolarWinds\Configuration Ma         show version       36)\SolarWinds\Configuration Ma         Show version       State Scient         State Scient       State Scient |
|                                                         | 4 devices ConfigMgmt on NTS-PC1¥SOLARWINDS_ORION                                                                                                    |

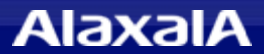

### (3)コマンドスクリプトのスケジュール実行

(2)で紹介したコマンドスクリプト機能をスケジュール設定することで、無人にて任意の時 刻に機器操作を代行することができます。

この実行結果は、テキスト形式のログやメール送信機能を使って確認することができます。

\*スケジュール登録に関しては「9.スケジュールの操作例」を参照してください。

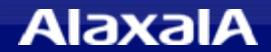

### (1)機器情報の確認

登録機器を選択すると、機器のステータスやOS種別など、Mibで収集した機器情報とSNMPやログインユーザIDなどの設定情報の確認と変更ができます。

| 😽 Ori        | on Network Con                                                                 | figuration Man                                                                                                    | ager [ConfigMgmt on NTS-                          | PC1¥SOLARWIND                            | S_ORION]       |                                    |                           |  |  |  |
|--------------|--------------------------------------------------------------------------------|----------------------------------------------------------------------------------------------------|---------------------------------------------------|------------------------------------------|----------------|------------------------------------|---------------------------|--|--|--|
| Eile         | <u>E</u> dit <u>N</u> odes <u>C</u> onfi                                       | gs <u>S</u> chedule <u>I</u> nv                                                                                                    | ventory <u>R</u> eports <u>S</u> how <u>M</u> IBs | <u>T</u> ools <u>W</u> indows <u>H</u> e | lp             |                                    |                           |  |  |  |
| 6            | 🚳 i ta 🍂 👜 🗛 🕱 🕩 🖓 🚳 🖓 I 📽 📕 - 🛛 🖄 🗠 🕹 🐚 🕆 🗛 🎧 🗒 📾 🐨 🖓 📾 👘 🔨 🖨 👘 🐨 🖉 🚳 👘 I 🗛 🌾 |                                                                                                    |                                                   |                                          |                |                                    |                           |  |  |  |
| <b>I</b> Þ ( |                                                                                |                                                                                                    |                                                   |                                          |                |                                    |                           |  |  |  |
| Node L       | ist                                                                            |                                                                                                    | ₽ ×                                               | Quick Start                              | Scheduled Jobs | core-AX36305 🍝 core-AX36305 : AB   | RP Table                  |  |  |  |
|              | Node                                                                           | IP Address                                                                                                    | 2                                                 | Quick Start                              |                |                                    |                           |  |  |  |
| – Unk        | AX1240S-24T2C                                                                  | 172.16.0.14                                                                                                    |                                                   | 🥝 core-AX3                               | 630 S          |                                    | Actions Sho               |  |  |  |
| ····+        | AX2530S-24T<br>AX7800S-1                                                       | 172.16.0.12                                                                                                    | No.                                               | 🗊 Device Details                         | 🕆 👔 Interfaces | Configuration History 🔷 Inventory  |                           |  |  |  |
| +            | core-AX3630S                                                                   | 10.51.0.254                                                                                                    | ( B. *                                            | Property                                 |                | Value                              |                           |  |  |  |
|              | N.CA                                                                           | 100 M                                                                                                    | N A                                               | Node Details                             |                |                                    |                           |  |  |  |
|              | 10.20                                                                          | State of the second second sec | 10 ST                                             | Node Name                                |                | core-AX3630S                       |                           |  |  |  |
| 6            | M. N. C. S                                                                     | 24 <sup>-</sup>                                                                                                    | - CANC S                                          | Node Grou                                | )              | Imported                           |                           |  |  |  |
|              | 19 J. J. S. S. S. S. S. S. S. S. S. S. S. S. S.                                |                                                                                                    | - V N .(*                                         | IP Address                               |                | 10.51.0.254                        |                           |  |  |  |
|              | 23                                                                             |                                                                                                    | 25                                                | IP Address                               | v6             |                                    |                           |  |  |  |
|              | Lo.                                                                            |                                                                                                    | 10°                                               | Managed P                                | rotocol        | IPv4                               |                           |  |  |  |
|              |                                                                                |                                                                                                    |                                                   | Comments                                 |                |                                    |                           |  |  |  |
|              |                                                                                | 2                                                                                                    |                                                   | SNMP Details                             | 3              |                                    |                           |  |  |  |
|              |                                                                                | Э.                                                                                                    | D.c.                                              | SNMPv3 Sett                              | ings           |                                    |                           |  |  |  |
|              |                                                                                | A                                                                                                    | XN                                                | Discovered                               | Properties     |                                    |                           |  |  |  |
|              | 0                                                                              | 0                                                                                                    |                                                   | Reverse Di                               | IS             |                                    |                           |  |  |  |
|              | N.A                                                                            | 10 A                                                                                                    | $\sim N_{\rm ell}$                                | Response                                 | Time           | 0 ms                               |                           |  |  |  |
|              | 10.20                                                                          | St.                                                                                                    | 12.10                                             | Response                                 | rror           | ок                                 |                           |  |  |  |
|              | M. NO                                                                          | 20°                                                                                                    | - 6N NO 3                                         | Device Stat                              | us 🥥           | Up                                 |                           |  |  |  |
|              | · - 🖌 🦯                                                                        |                                                                                                    | - V N (81                                         | System Na                                | ne             | core-AX3630S                       |                           |  |  |  |
|              | 200                                                                            |                                                                                                    | 1.95                                              | System De                                | scription      | ALAXALA AX3630 AX-3630-24S2XW-A [/ | AX3630S-24S2XW] Switching |  |  |  |
|              | 10 "                                                                           |                                                                                                    | 10.                                               | System Co                                | ntact          |                                    |                           |  |  |  |

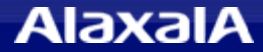

### (2)インタフェース情報の確認

## 登録機器を選択した後、右側のInterfacesタブを選択するとMibで収集された通信インタフェースの情報が確認できます。

| Grion Network Configuration Manager [ConfigMgmt on NTS-PC1¥SOLARWINDS_ORION]                                                                                                    |                           |                                   |                     |          |           |            |           |                 |                     |
|----------------------------------------------------------------------------------------------------|---------------------------|-----------------------------------|---------------------|----------|-----------|------------|-----------|-----------------|---------------------|
| Eile Edit Nodes Configs Schedule Inventory Reports Show MIBs                                                                                                    | <u>T</u> ools <u>W</u> in | dows <u>H</u> elp                 |                     |          |           |            |           |                 |                     |
| : (\$\$1 10 \$\$; •••   \$\$5 0> \$\$7 4) %   12 1;                                                                                                    |                           |                                   |                     |          |           |            |           |                 |                     |
|                                                                                                    |                           |                                   |                     |          |           |            |           |                 |                     |
| Node List        # X     # x                                                                                                    |                           |                                   |                     |          |           |            |           |                 |                     |
| Node IP Address                                                                                                    |                           | -AA30305                          |                     |          |           |            |           |                 |                     |
| 🖓 Unknown                                                                                                    | 🥝 c                       | ore-AX3630S                       |                     |          |           | 1          | Actions 🏷 | - S             | Show 🛞 MIBs         |
| AX1240S-24T2C 172.16.0.14                                                                                                    | -                         | ·····                             |                     |          |           |            | ·         |                 |                     |
| AX2530S-24T 172.16.0.12                                                                                                    | Dev                       | ice Details 🏹 Interfaces 🎇        | Configuration Histo | ory 🧇 I  | Inventory |            |           |                 |                     |
|                                                                                                    |                           |                                   |                     | 1.4      |           |            | 1         |                 |                     |
| + core-AX3630S 10.51.0.254                                                                                                    | Interface                 | e Details Interface / Port Status |                     |          | - 😰       | Refresh    | 🗌 🗖 Aut   | o Refre:        | sh                  |
| N.G. N.G                                                                                                    |                           |                                   |                     |          |           |            | /         |                 |                     |
| 1. SO 25. St. 1. SO 25.                                                                                                    | Index                     | Interface                         | MAC Address         | Admin    | Admin     | Status     | Status    | Type            | Туре                |
| 67. 19. 30 67. 19. 31                                                                                                    |                           |                                   |                     | Status   | Status    |            |           |                 |                     |
|                                                                                                    | 1                         | loopback                          |                     | <b>a</b> | Up        | <b>a</b>   | Up        | Ċ               | Loopback            |
| 49.                                                                                                    | 3                         | VLAN 1 (default) (VLAN0001)       | 0012.E228.F5FE      | ×        | Shutdown  | 8          | Down      | 2 🗧             | Layer 2 Virtual LAN |
|                                                                                                    | 10                        | GigabitEther 0/1                  | 0012.E228.F5FF      | 0        | Up        | <b>a</b>   | Up        | नीर्ता<br>वर्षि | Ethernet            |
|                                                                                                    | 11                        | GigabitEther 0/2                  | 0012.E228.F600      | 0        | Up        | <b>a</b>   | Up        | नीती<br>वि      | Ethernet            |
|                                                                                                    | 12                        | GigabitEther 0/3                  | 0012.E228.F601      | 0        | Up        | 8          | Down      | नीनी            | Ethernet            |
| 0. (O)                                                                                                    | 13                        | GigabitEther 0/4                  | 0012.E228.F602      | <b>a</b> | Up        | 8          | Down      | नीनी            | Ethernet            |
|                                                                                                    | 14                        | GigabitEther 0/5                  | 0012.E228.F603      | 0        | Up        | •          | Down      | नीनी            | Ethernet            |
| - N N S - N -                                                                                                    | 15                        | GigabitEther 0/6                  | 0012.E228.F604      | 0        | Up        | •          | Down      | नीनी            | Ethernet            |
|                                                                                                    | 16                        | GigabitEther 0/7                  | 0012.E228.F605      | 0        | Up        | •          | Down      | चीर्च           | Ethernet            |
| $[O, \mathcal{C}, \mathcal{C}] = [O, \mathcal{C}, \mathcal{C}]$                                                                                                    | 17                        | GigabitEther 0/8                  | 0012.E228.F606      | <b>a</b> | Up        | •          | Down      | चीत             | Ethernet            |
|                                                                                                    | 18                        | GigabitEther 0/9                  | 0012.E228.F607      | 0        | Up        | •          | Down      | नीनी            | Ethernet            |
| $G^{*} \Lambda^{\circ} \Lambda^{\circ$ | 19                        | GigabitEther 0/10                 | 0012.E228.F608      | <b>a</b> | Up        | 8          | Down      | alai            | Ethernet            |
|                                                                                                    | 20                        | GigabitEther 0/11                 | 0012.E228.F609      | <b>a</b> | Up        | 8          | Down      | alai            | Ethernet            |
| · '92, · · '92,                                                                                                    | 21                        | GigabitEther 0/12                 | 0012.E228.F60A      | <b>a</b> | Up        | 8          | Down      | əfəf            | Ethernet            |
| 10                                                                                                    | 22                        | GigabitEther 0/13                 | 0012.E228.F60B      | <b>2</b> | Up        | 8          | Down      | alal            | Ethernet            |
|                                                                                                    | •                         |                                   |                     |          | 111       |            |           |                 |                     |
| <u>A</u>                                                                                                    |                           |                                   |                     |          |           |            |           |                 |                     |
|                                                                                                    |                           |                                   |                     |          |           | <b>₽</b> : | 4 devices | Config          | Mgmt on NTS-PC1¥SC  |

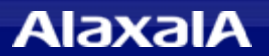

## 8. Mib情報表示の操作例

### (3) ARPなどの標準Mibの確認方法

#### Mib情報の表示は、機器選択した後にMIBsアイコンを押して、表示メニュから選択します。 本例はARP情報を表示した例です。

| Orion Network Configuration Manager [ConfigMgmt on NTS-P     | C1¥SOLARWINDS                              | G_ORION]            |                            |                        |                  |                 |            |                                      |
|--------------------------------------------------------------|--------------------------------------------|---------------------|----------------------------|------------------------|------------------|-----------------|------------|--------------------------------------|
| Eile Edit Nodes Configs Schedule Inventory Reports Show MIBs | <u>T</u> ools <u>W</u> indows <u>H</u> elp | 2                   |                            |                        |                  |                 |            |                                      |
| 🎯 🍺 🖉 👜 💁 🍒 🕩 🐼 🌗 🗞 🗃 📕 🕼 🗠 🐰                                |                                            | 8                   | 🗇 📄 🌗 🔤 🎒 🥭                | 🐚 🛞 💽 🤣 🕲              | ی 🖉 - 🍥 ک        |                 |            |                                      |
|                                                              |                                            | 100                 | 10                         |                        |                  | - 10            |            |                                      |
|                                                              | -                                          |                     |                            | The second             | 1                |                 |            |                                      |
| Node DAddress 3                                              | 🛿 Quick Start 🗲                            | Core-AX3630S        | Edit core-AX3630S - 7/13/2 | 201 🏷 core-AX363       | 05 : ARP Table   |                 |            | A b X                                |
|                                                              | core-AX3630S : AF                          | RP Table            |                            |                        |                  | Pivot           | d Pa       | strash MIRa 9                        |
| AX1240S-24T2C 172.16.0.14                                    |                                            |                     |                            |                        |                  |                 | • ne       |                                      |
| AX2530S-24T 172.16.0.12                                      | Index                                      | ipNetToMedialfIndex | ipNetToMediaPhysAddress    | ipNetToMediaNetAddress | ipNetToMediaType |                 | 1          | <u>System Info</u>                   |
| AX7800S-1 172.16.0.30                                        | 215.10.51.0.10                             | 215                 | 001E.C965.DE05             | 10.51.0.10             | dynamic(3)       |                 | 20         | Interfaces Table                     |
| E core-AX3630S 10.51.0.254                                   | 1200.172.16.0.10                           | 1200                | 0000.0189.8AB4             | 172.16.0.10            | dynamic(3)       |                 | 1          | ADD T-LI-                            |
| R 7/13/2011 03:23 PM - Running                               | 1200.172.16.0.14                           | 1200                | 0000.0189.8ABC             | 172.16.0.14            | dynamic(3)       |                 | 2          | ARP Table                            |
| R 2011/06/29 16:09 - Running                                 | 1200.172.16.0.16                           | 1200                | 0000.0189.8AC0             | 172.16.0.16            | dynamic(3)       |                 | 1          | <u>R</u> oute Table                  |
| R 2011/06/29 15:26 - Running                                 | 1200.172.16.0.20                           | 1200                | 0000.0189.8AC8             | 172.16.0.20            | dynamic(3)       |                 | 4          | IP Forwarding Table                  |
| R 2011/06/29 15:26 - Running                                 | 1200.172.16.0.23                           | 1200                | 0000.0109.0ACE             | 172.10.0.23            | dynamic(3)       |                 | 4          | Edit Interface Descriptions          |
| K 2011/06/29 15:23 - Running                                 | 1200.172.16.0.31                           | 1200                | 0000.0189.8AE0             | 172.16.0.37            | dynamic(3)       |                 | ~          | Edit Internace Descriptions          |
| 2011/06/29 13:42 - Running                                   | 1200 172 16 0 36                           | 1200                | 0000 0189 8AF8             | 172 16 0 36            | dynamic(3)       |                 | 0          | Running Software                     |
| B Baseline: 2011/06/29 13:34 - Running                       | 1200.172.16.0.37                           | 1200                | 0000.0189.8AEA             | 172.16.0.37            | dynamic(3)       |                 | 2          | Installed Software                   |
| + R 2011/06/29 12:51 - Running                               | 1200.172.16.0.39                           | 1200                | 0000.0189.8AEE             | 172.16.0.39            | dynamic(3)       |                 | 11         | TD Challen                           |
| + R 2011/06/29 09:37 - Running                               | 1200.172.16.0.43                           | 1200                | 0000.0189.8AF6             | 172.16.0.43            | dynamic(3)       |                 | 1          | IP Stausucs                          |
| R 2011/06/29 09:35 - Running                                 | 1200.172.16.0.44                           | 1200                | 0000.0189.8AF8             | 172.16.0.44            | dynamic(3)       |                 | 1          | ICMP Statistics                      |
| R 2011/06/23 16:50 - Running                                 |                                            |                     |                            |                        |                  |                 | 5          | SNMP Statisitcs                      |
| B Baseline: 2011/06/23 16:40 - Running                       |                                            |                     |                            |                        |                  |                 | 4          | TCP Statistics                       |
| 1 12 M 1 12                                                  |                                            |                     |                            |                        |                  |                 | 4          | UDP Statistics                       |
| UNIC S UNIC S                                                |                                            |                     |                            |                        |                  |                 | _          |                                      |
| VN 6 VN 6                                                    |                                            |                     |                            |                        |                  |                 | -1-1       | RMON Ethernet Statistics             |
| 40 <sup>-1</sup>                                             |                                            |                     |                            |                        |                  |                 | $\diamond$ | RMON <u>T</u> oken Ring Statistics . |
| 12. 12.                                                      |                                            |                     |                            |                        |                  |                 | 0          | Frame Relay Statistics               |
| ~                                                            | 1                                          |                     |                            |                        |                  |                 | *          | BGP Peer Table                       |
| . 0                                                          |                                            |                     |                            |                        |                  |                 | -          | <u>C</u> ards                        |
| Charles and a                                                | I                                          |                     |                            |                        | 10.100 (P        |                 | 5          | Buffers                              |
| ARP Table                                                    |                                            |                     |                            |                        | 4 devices        | ConfigMgmt on N | 1          | Queue Definitions                    |

### (1)スケジュール登録について

### コンフィグダウンロードを例にスケジュール新規登録の方法を紹介します。

| -                                                               |                            |                                                     |      |               |                 |              |         |           |     |
|-----------------------------------------------------------------|----------------------------|-----------------------------------------------------|------|---------------|-----------------|--------------|---------|-----------|-----|
| 🌍 Orion Network Config                                          | urati                      | on Manager [ConfigMgmt on                           | NTS- | PC1¥9         | SOLARW:         | INDS_(       | DRION]  |           |     |
| Eile Edit Nodes Configs                                         | <u>S</u> che               | dule <u>I</u> nventory <u>R</u> eports <u>S</u> how | MIBs | <u>T</u> ools | <u>W</u> indows | <u>H</u> elp |         |           |     |
| i 🐠 i 🎁 👫 👜 i 🖓 関                                               | Ň                          | Create <u>N</u> ew Job                              | 5    | Х 🖻           | ŝΧ              | <b>M</b> A   | ÷ 📮 🗄 🖬 | <b>19</b> | ğ 🗇 |
| 10 10 11 11 11                                                  | ₽₽                         | <u>S</u> tart Job                                   |      |               |                 |              | _       |           |     |
| Node List                                                       |                            | Stop Job                                            | ×    |               |                 |              |         |           |     |
| Node IP                                                         | 20                         | Edit Job                                            | 1    |               |                 |              |         |           |     |
| 🖃 Unknown 🚽                                                     | 66                         | Test Job                                            |      |               |                 |              |         |           |     |
| AX1240S-24T2C 1<br>AX2530S-24T 1                                | 6                          | View Selected Job's Log                             |      |               |                 |              |         |           |     |
|                                                                 | <b>R</b> 0                 | Display/Edit Jobs                                   |      |               |                 |              |         |           |     |
| core-AX3630S 1                                                  | 0.51.0                     | 1.254                                               | -    |               |                 |              |         |           |     |
| R 7/13/2011 03:23 P<br>R 2011/06/29 16:09<br>R 2011/06/29 15:26 | M - Ru<br>- Runi<br>- Runi | ning<br>ning<br>ning                                | ્ર   |               |                 |              |         |           |     |

#### メニューバーのscheduleから

「Create New Job」を選択します。

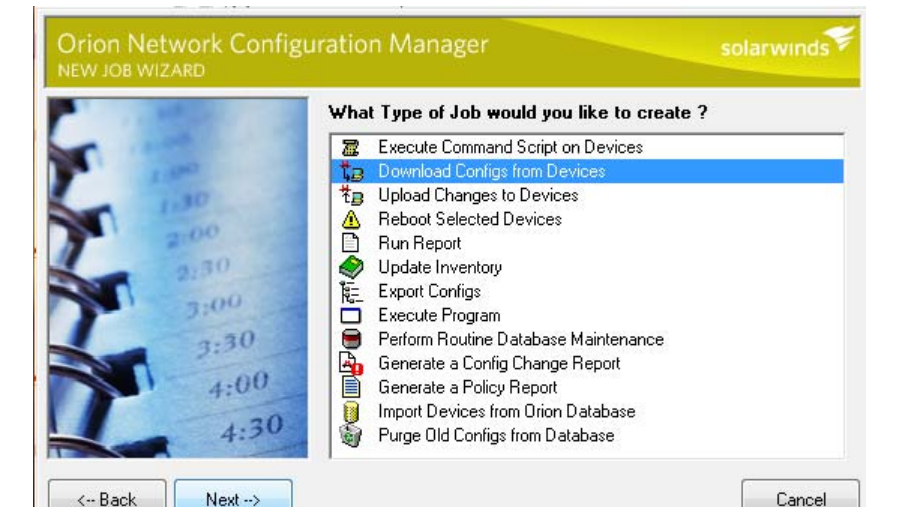

ジョブの種類を選択します。

ここではコンフィグダウンロードの例のため

「Download Configs from Devices」を選 択しています。

コマンド実行やコンフィグのアップロードの場合は、 ここで実行するジョブを切り替えてください。

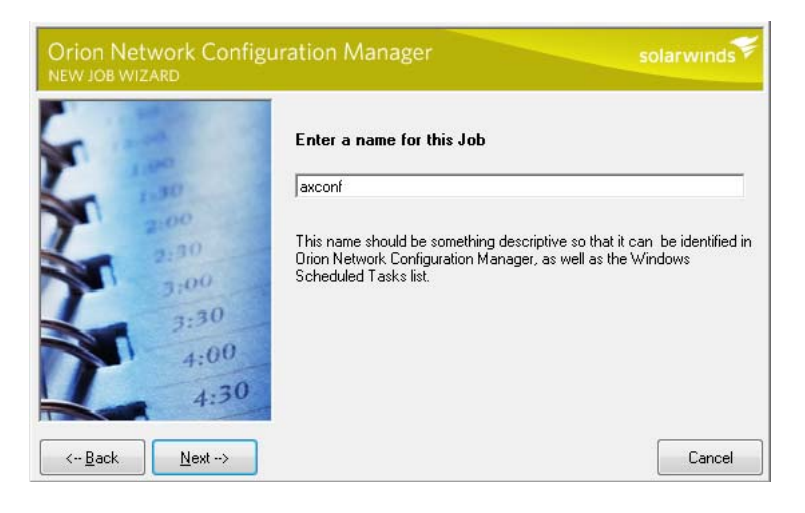

任意のジョブ名を登録します。

| 1 martin | Enter Windows User                                                                 | Information                                                                                          |
|----------|------------------------------------------------------------------------------------|----------------------------------------------------------------------------------------------------|
| 1.00     | Enter the name and pass<br>this Job. The Job will be                               | sword of the Windows Account that will run<br>run as if it were started by this user.                |
| 2:30     | Enter the user name                                                                | nts                                                                                                  |
| 3:00     | Enter the password                                                                 | NNNNNN                                                                                               |
| ST 3:20  | Confirm the password                                                               | ******                                                                                               |
| 4:0      | The account you specify n<br>and be a member of one o<br>Backup Operators, or Serv | nust have write access to the database<br>if the following groups: Administrators,<br>ver Operators. |

WindowsアカウントのユーザIDとパスワード を指定します。

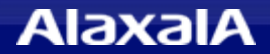

## 9. スケジュール機能の操作例

|              | When should this Jo<br>Schedule Job  | <b>brun ?</b><br>Start Time          |          |  |
|--------------|--------------------------------------|--------------------------------------|----------|--|
| 1.00         | Weekly                               | • 8 :00:00 PM                        | ÷        |  |
| 1.30         | Starting On                          | Ending On                            |          |  |
| 2.00         | 7 /13/2011                           | 7 /13/2021                           | -        |  |
| 3:30<br>4:00 | ⊡ Monday<br>□ Tuesday<br>□ Wednesday | ⊨ Thursday<br>□ Friday<br>□ Saturday | 🗆 Sunday |  |

### スケジュール実行時間を設定します。 左の画面は週間の曜日指定の例です。

| Enable this Job<br>Run this Job on the fo<br>At 4:25:19 PM daily, s | ollowing Schedules :<br>starting 7/10/2011 every da | ay |    |               |
|---------------------------------------------------------------------|-----------------------------------------------------|----|----|---------------|
|                                                                     |                                                     |    |    |               |
| 🖸 Add Schedule                                                      | 🔀 🛛 Delete Schedule                                 |    | 2/ | Edit Schedule |
|                                                                     |                                                     |    |    | ÷             |
| ob-902507 ConfidMar                                                 | mulob                                               |    |    |               |

ここでは選択したジョブに応じた設定 画面が出てきます。(コンフィグダウン ロードの場合は左図のような画面が出 てきますので次にNode選択タブを選 択してJobを実行する装置を選択しま す。

そのままOKを押した場合初期値は 全Nodeとなります。

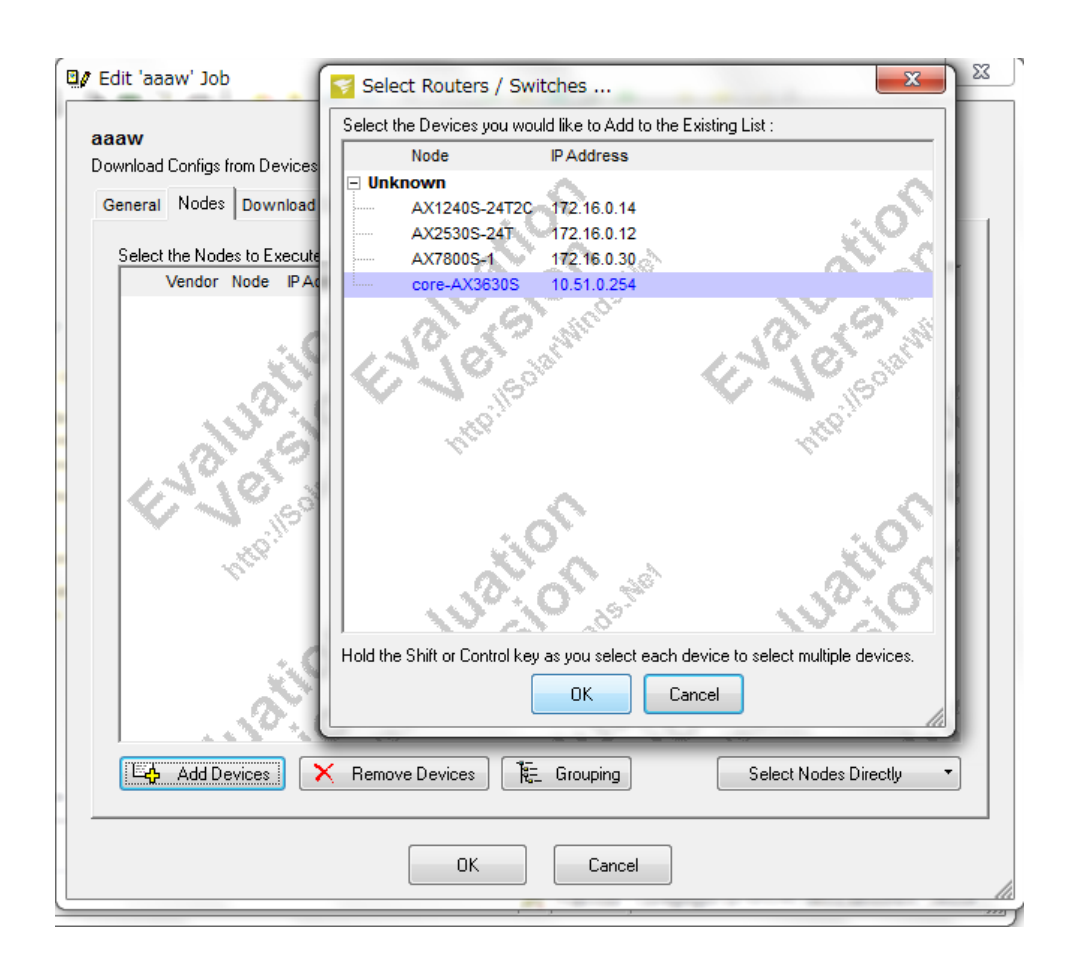

#### 登録済みNode一覧から、ジョブ 実行させるNodeを選択します。

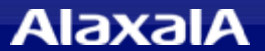

## 10. 設定について

### (1)Orion NCMへの機器登録(個別指定の例)

機器登録アイコンから、IPアドレスとSNMPモードの選択を行いOKを押します。SNMPの設定やロ グインユーザ名、パスワード、コンフィグの転送モードなどはOrion NCMの共通情報が自動で反映さ れますが、機器毎に異なる場合はここで設定します。また登録後に変更も可能です。

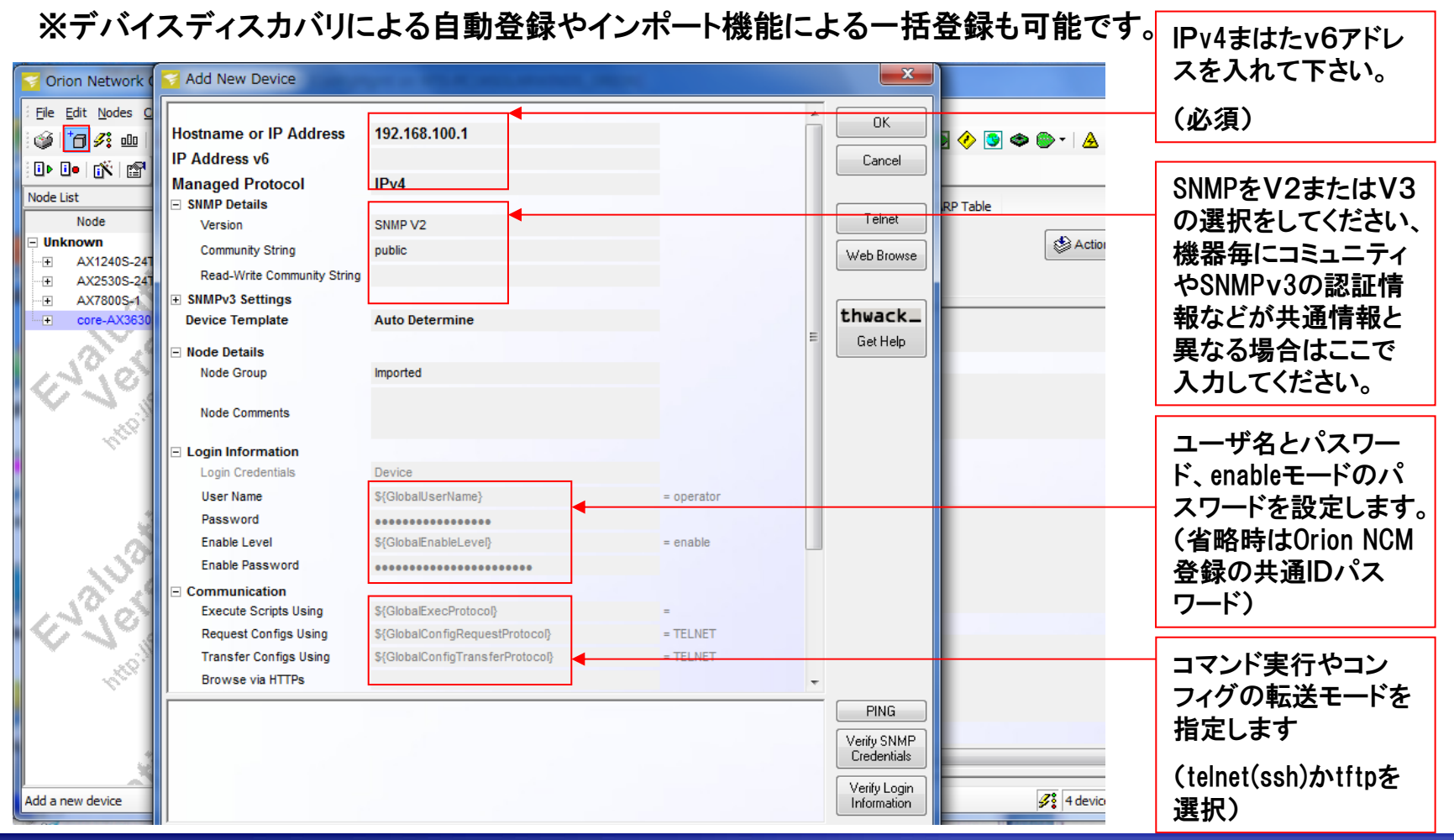

## 10. 設定について

### (2)AXシリーズへの設定

◆telnetの設定を行う

コンフィグに「line vty 0 1」を投入します。

#### ◆SNMPの設定を行う

・SNMP V1,V2の場合

コンフィグに コミュニティ名を設定します。

・SNMP V3の場合

コンフィグに ユーザ名、パスワード、認証プロトコル、暗号化パスワード、グループを 設定し、snmp-view コマンドでグループごとに参照を許可するツリーを登録します。

◆AXシリーズの機器に、ログインアカウントやenableのパスワードを設定する。

### (3)デバイステンプレートの設定

Orion NCM ver6.1でAXを運用する場合は、ジュピターテクノロジー社から提供されているアラクサラ用のデバイステンプレートを導入する必要があります。

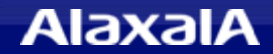

# The Guaranteed Network

## いちばん近くで、もっと先へ。

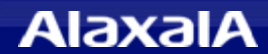